## **Unterschiedliche Server | Installation AX Starter**

## **MÖGLICHKEIT 1 (Auswahldialog)**

Bei der Installation des AMPAREX Installers wird der gewünschte Server abgefragt und in der Datei im Verzeichnis '%programdata% \AMPAREX\axstarter\axstarter\axstarter\ini' abgelegt. Falls man mehrere Server ansprechen möchte (z. B. einen Produktiv-Server und Test-Server) kann in der 'ini-Datei' der Eintrag 'ax.server.select.hide' auf den Wert 'false' (1) gesetzt werden. Es können beliebig viele ax.server Einträge existieren (2).

|                                                                                                    | Beschreibung                                                                                                    |
|----------------------------------------------------------------------------------------------------|----------------------------------------------------------------------------------------------------|
| <ul> <li>axstarter.ini-Editor</li> <li>axstarter.ini-Editor</li> <li>X</li> <li>Datei Bearbeiten Format Ansicht ?</li> <li># ###################################</li></ul> | <ul> <li>Die Angabe im Eintrag ax.server entscheidet auch darüber, über welches Protokoll die Verbindung zum AMPAREX Server aufgebaut wird:</li> <li>Verschlüsselt (HTTPS Protokoll über Port 443): https://germany99.amparex.net</li> <li>Unverschlüsselt (HTTP Protokoll über Port 8080): http://germany99.amparex.net:8080</li> </ul> |
| 🙆 AMPAREX — 🗆 X                                                                                                    | Wenn es mehr als einen ax.server Eintrag in Ihrer axstarter.ini<br>Datei gibt, müssen Sie bei jedem Start den gewünschten Server<br>wählen:                                                                                                    |
| Server Auswahl Server auswählen und starten                                                                                                    | Über das '+' Symbol können Sie noch weitere Server<br>aufnehmen. Diese werden automatisch in Ihre axstarter.ini<br>geschrieben.                                                                                                    |
| https://germany99-test.amparex.net<br>https://germany99.amparex.net                                                                                                    |                                                                                                    |
| Server: https://germany99.amparex.net                                                                                                    |                                                                                                    |
| Dialog nicht mehr anzeigen Start Abbrechen                                                                                                    |                                                                                                    |

## **MÖGLICHKEIT 2 (mehrere Symbole)**

| ⚠ | Hinweis                                                                                                    |              |  |
|---|----------------------------------------------------------------------------------------------------|--------------|--|
|   | Alternativ kann man das vom Installer angelegte, ausführbare Programm axstarter[.exe] mit der Option -serverurl https://servername.<br>amparex.net starten. |              |  |
|   |                                                                                                    | Beschreibung |  |

## **Unterschiedliche Server | Installation AX Starter**

| 🕅 Eigenschaften von AMPAREX 🛛 🗙 |                                                |                     | Kopieren Sie dazu das, zuvor vom AMPAREX-Installer erstellte, Symbol vom Desktop. Benennen Sie dieses gemäß dem anderen Server um (z. B. Test- |
|---------------------------------|------------------------------------------------|---------------------|----------------------------------------------------------------------------------------------------|
| Sicherheit                      | Details                                        | Vorgängerversionen  | Server). Offnen Sie die Eigenschaften des Symbols per rechte Maustaste und                                                                     |
| Allgemein                       | Verknüpfung                                    | Kompatibilität      | erganzen am Ende die zieladresse mit dem gehannten Beleni.                                                                                     |
| АМРА                            | AREX                                           |                     |                                                                                                    |
| Zieltyp:                        | Anwendung                                      |                     |                                                                                                    |
| Zielort:                        | axstarter                                      |                     |                                                                                                    |
| Ziel:                           | Naxstarter\axstarter.exe" -serverurl https://i |                     |                                                                                                    |
| Ausführen in:                   | C:\ProgramData\AMPAREX\axstarter               |                     |                                                                                                    |
| Tastenkombination               | : Keine                                        |                     |                                                                                                    |
| Ausführen:                      | Normales Fenster                               | · · · · ·           |                                                                                                    |
| Kommentar:                      | Die Branchensoft                               | ware                |                                                                                                    |
| Dateipfad öffner                | Anderes Symbol.                                | Erweitert           |                                                                                                    |
|                                 |                                                |                     |                                                                                                    |
|                                 |                                                |                     |                                                                                                    |
|                                 |                                                |                     |                                                                                                    |
|                                 |                                                |                     |                                                                                                    |
|                                 |                                                |                     |                                                                                                    |
|                                 | OK Ał                                          | bbrechen Übernehmen |                                                                                                    |
|                                 |                                                |                     |                                                                                                    |